第5章

# 面向 Intel FPGA 的 OpenCL 运行平台搭建

本章介绍在 Ubuntu 环境下搭建 OpenCL 运行平台的方法,主要包括 Quartus prime、OpenCL SDK、EDS 等软件的安装,DE10\_nano BSP 的安装及系统环境变量的设置,SD卡 img 文件的烧写,minicom 驱动的安装与参数设置,开发板与 PC 通过以太网实现数据传输的方法等。通过本章的学习,读者可以掌握面向 Intel FPGA 的 OpenCL 运行 平台的搭建方法。

### 5.1 搭建 OpenCL 平台的软硬件要求

本书使用的 OpenCL 运行平台需要以下软硬件部分:

- (1) 友晶科技的 DE10\_nano 开发板;
- (2) microSD 卡(至少 4GB,开发板自带);
- (3) microSD 读卡器;
- (4) USB线(A to mini-B,开发板自带);
- (5) 以太网电缆及网络路由器;
- (6) 具备以下条件的 PC。
- USB 接口。
- 32GB 存储器 (至少 16GB)。
- 64 位操作系统(Ubuntu 16.04 LTS)。
- win32 Disk Imager(运行在 Windows 环境下)。
- minicom 软件。
- Intel Quartus Prime 软件。
- Intel OpenCL 软件。
- Intel SoC EDS 软件。
- DE10\_nano BSP.

### 5.2 面向 OpenCL 应用的 DE10\_nano 开发板简介

DE10\_nano 开发板是一个基于 Intel FPGA 的片上系统(system on chip, SoC)硬件 设计平台,该平台结合了嵌入式 Cortex-A9 双核处理器和可编程逻辑,具有很高的设计灵 活性。设计平台的资源包括:具有 110k 个可编程逻辑单元的 FPGA,型号为 CycloneV 5CSEBA6U23I7;时钟频率可达 800MHz 的双核 ARM Cortex-A9 处理器;32 位 1GB DDR3 SDRAM;1 Gigabit Ethernet PHY 等。其中,以双核 ARM 处理器、外设和存储器 等组成了一个硬处理器系统(hard processor system, HPS)。

针对基于 DE10\_nano 开发板的 OpenCL 开发设计需要注意以下几个问题。

(1) FPGA 的配置方式由 HPS 系统完成, HPS 系统执行存储在 SD 卡上的镜像 文件。

(2) FPGA 配置方式的开关设置如图 5-1 所示,应将 MSEL[4..0]设置为 01010。开 关拨到 ON 端为 0,拨到另一端为 1。

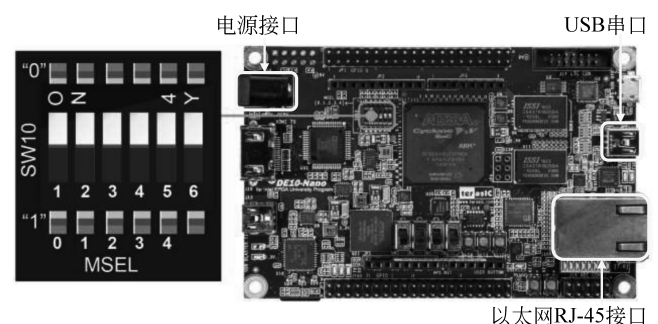

图 5-1 DE10\_nano 开发板 MSEL 开关设置

(3) 开发板运行 OpenCL 程序需要连接三个接口:一是电源接口,二是 USB 串口, 三是 RJ-45 网线接口。三个接口的位置在图 5-1 中进行了标识。电源接口为开发板供 电,USB 串口用来实现 PC 与开发板之间的信息交互,RJ-45 网线实现 PC 与开发板之间 的数据复制。

(4)图 5-2为 DE10\_nano 开发板的 OpenCL 架构。整个 OpenCL 程序由 kernel 程序和 host 程序组成。kernel 程序由 PC 操作系统中安装的 DE10\_nano 开发板的 BSP 进行编译以生成 aocx 文件,在 FPGA 可编程逻辑上运行。host 程序同样由 PC 操作系统中安装的 DE10\_nano 开发板的 BSP 进行编译以生成可执行文件,由 ARM 处理器执行。

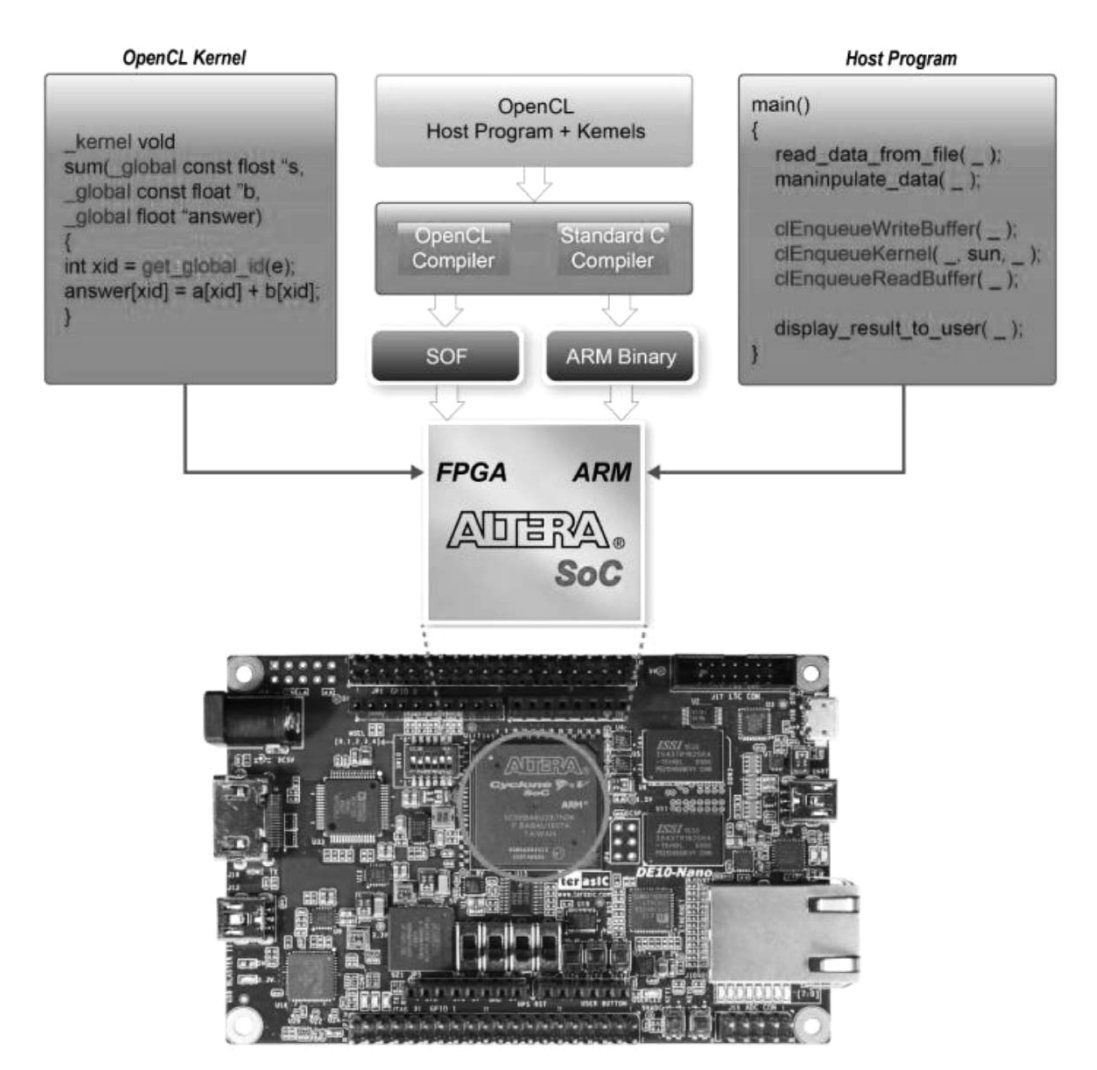

图 5-2 DE10\_nano 开发板的 OpenCL 架构

## 5.3 平台所需软件下载

### 5.3.1 Quartus Prime Standard 下载

本书选用的软件版本为 18.1,下载链接为: http://fpgasoftware.intel.com/18.1/? edition=standard&platform=linux&download\_manager=dlm3。

选择版本类型: Standard。

选择版本:18.1。

操作系统:Linux。

下载方法:方法(1)和方法(2)任选其一。

(1) 在组合文件标签下的目录中选择下载 Complete Download 中的 Quartus-18.1.0.

0

625-linux-complete.tar,如图 5-3 所示。

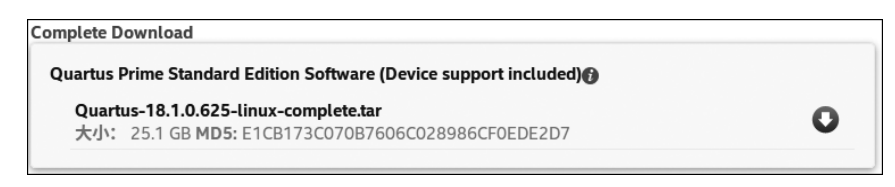

图 5-3 Quartus Prime Standard Complete 下载资源网站截图

(2) 在独立文件标签下的目录中选择下载 Quartus Prime Standard Edition 中的
 Quartus Prime (includes Nios II EDS),以及 Devices 中的 Cyclone V device support,如
 图 5-4 所示。

Quartus Prime Standard Edition Quartus Prime (includes Nios II EDS) 大小: 2.7 GB MD5: 7D26DB3BB0ED8EAB62D30FDA4EE316B1

(a) Quatus Prime Standard Edition

**Cyclone V device support** 大小: 1.1 GB **MD5:** 75F5029A9058F64F969496B016EE19D4

(b) Cyclone V device

图 5-4 独立下载资源网站截图

单击下载按钮后,若没有登录或没有注册过账号,则网址会提示登录或注册,按照网站提示登录或注册即可。

5.3.2 Intel FPGA SDK for OpenCL 下载

在独立文件标签中选择下载 Intel FPGA SDK for OpenCL,如图 5-5 所示。

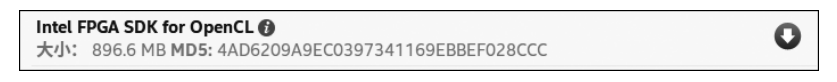

图 5-5 Intel FPGA SDK for OpenCL 下载资源网站截图

### 5.3.3 Intel SoC FPGA EDS 下载

在独立文件标签中选择下载 Intel SoC FPGA Embedded Development Suite Standard Edition,如图 5-6 所示。

| Intel SoC FPGA Embedded Development Suite Standard Edition |              |  |
|------------------------------------------------------------|--------------|--|
| 大小: 2.6 GB MD5: CAD961FE44FCB94639070A076B7ED937           | $\mathbf{v}$ |  |
| ** Require 32-bit libraries, see installation manual.      |              |  |

图 5-6 Intel SoC FPGA EDS 下载资源网站截图

### 5.4 平台所需软件安装

5.4.1 安装 Quartus Prime Standard Edition+ Intel FPGA SDK for OpenCL

#### 1. 安装步骤

在 Ubuntu 系统中,使用 firefox 网络浏览器的默认下载路径为"/home/用户名/下载"。注意:这里的用户名为 Ubuntu 系统当前用户的名字,作者的用户名为 ubuntu602, 因此默认下载路径为"/home/ubuntu602/下载"。

按以下步骤进行操作,以 ubuntu602 作为用户名为例进行说明,读者在具体操作时, 需要将 ubuntu602 替换为自己 Ubuntu 系统的当前用户名。获取当前用户名的命令 为 who。

(1) 使用组合键 Ctrl+Alt+T 打开一个终端。

(2) 在打开的终端输入命令 sudo su。

(3) 输入管理员密码,获得管理员权限。

(4) 获取当前用户名,输入终端命令 who。

(5) 根据获取到的用户名跳转到"/home/用户名"目录下。输入命令 cd /home/用户名。

注意:用户名要用(4)中获得的真实用户名替换,作者的用户名为 ubuntu602,因此 输入的命令为: cd /home/ubuntu602。

(6) 跳转到"下载"目录下,输入终端命令 cd 下载。

(7)确认安装文件存在于"下载"目录下,输入终端命令 ls。

(8) 赋予安装文件可执行权限,输入终端命令 chmod +x QuartusSetup-18.1.0.625-linux.run AOCLSetup-18.1.0.625-linux.run。

(9)执行安装,输入终端命令./QuartusSetup-18.1.0.625-linux.run。

图 5-7 为作者 PC 端安装过程中输入命令的截图。

| ubuntu602@ubuntu602:~\$ sudo su                                               |                                        |  |  |  |
|-------------------------------------------------------------------------------|----------------------------------------|--|--|--|
| [sudo] ubuntu602 的密码:                                                         |                                        |  |  |  |
| root@ubuntu602:/home/ubuntu602# w                                             | 10                                     |  |  |  |
| ubuntu602 ttv7 2019-01-29                                                     | 09:40 (:0)                             |  |  |  |
| root@ubuntu602:/home/ubuntu602# co                                            | /home/ubuntu602                        |  |  |  |
| root@ubuntu602:/home/ubuntu602# co                                            | 1 下载                                   |  |  |  |
| root@ubuntu602:/home/ubuntu602/                                               | 5 ( 4%)<br>载# 1c                       |  |  |  |
|                                                                               | till impress idv? ubute ar             |  |  |  |
| AUCLSetup-18.1.0.625-LLNUX.FUN                                                | tiok-images-idx3-ubyte.gz              |  |  |  |
| cyclonev-18.1.0.625.qdz                                                       | t10k-labels-idx1-ubyte.gz              |  |  |  |
| NVIDIA-Linux-x86 64-410.93.run                                                | train-images-idx3-ubyte.gz             |  |  |  |
| QuartusSetup-18.1.0.625-linux.run                                             | train-labels-idx1-ubyte.gz             |  |  |  |
| SoCEDSSetup-18.1.0.625-linux.run                                              |                                        |  |  |  |
| root@ubuntu602:/home/ubuntu602/下载# chmod +x QuartusSetup-18.1.0.625-linux.run |                                        |  |  |  |
| AOCLSetup-18.1.0.625-linux.run                                                |                                        |  |  |  |
| root@ubuntu602:/home/ubuntu602/下                                              | 载# ./OuartusSetup-18.1.0.625-linux.run |  |  |  |
|                                                                               |                                        |  |  |  |
| ■                                                                             |                                        |  |  |  |

#### 图 5-7 输入命令截图

安装过程中出现如图 5-8(a)~图 5-8(h)所示的 8 个对话框。图 5-8(b)中需要选择"I accept the agreement"选项。

注意:图 5-8(c)中的安装路径默认为"/root/intelFPGA/18.1",因为"/root"目录采用图形界面访问不方便,因此需要将安装路径修改为"/home/intelFPGA/18.1",如图 5-8(d)所示。如果图 5-8(e)中的信息不全,则说明相关软件没有下载到"下载"目录下,这时单击图中的 Cancel 按钮即可取消安装,完成相应软件的下载后,重新开始安装。 在图 5-8(h)中只保留 Create shortcuts on Desktop 选项,然后单击 Finish 按钮完成安装。 其余对话框保持默认设置即可。

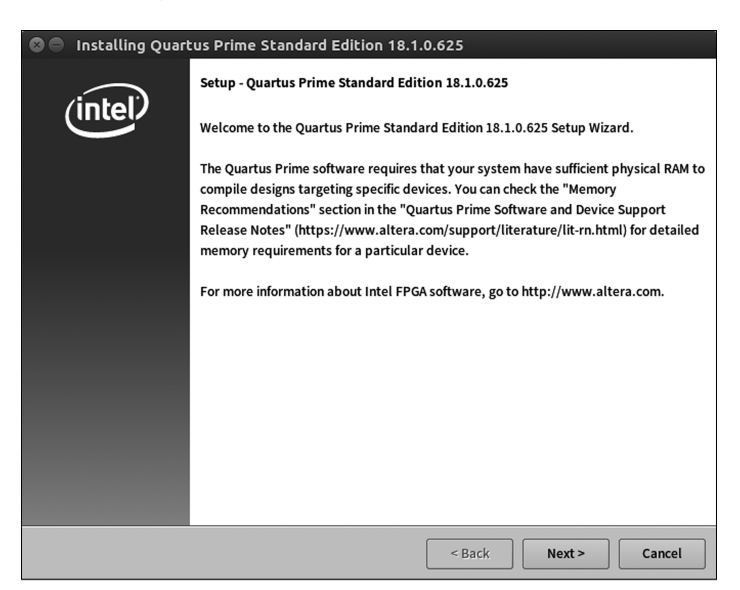

(a) 对话框1

| Installing Quartus Prime Standard Edition 18.1.0.625                                                                                 |                                                                                                    |                         |  |
|----------------------------------------------------------------------------------------------------|----------------------------------------------------------------------------------------------------|-------------------------|--|
| License Agreement                                                                                                    |                                                                                                    | (intel)                 |  |
| You can view the full license<br>the license agreement files t<br>continuing with the installati<br><u>http://dl.altera.com/eula</u> | agreement at the link below or use —install_lic option from comman<br>efore the installation. You must accept the terms of the agreement t<br>on. | d-line to get<br>before |  |
| QUARTUS PRIME AND INTEL FPGA IP LICENSE AGREEMENT, VERSION 18.1                                                                      |                                                                                                    |                         |  |
| or its subsidiaries in the U                                                                                                    | S and other countries. Any other                                                                                                    |                         |  |
| trademarks and trade names referenced here are the property of their                                                                 |                                                                                                    |                         |  |
| •                                                                                                    |                                                                                                    |                         |  |
| Do you accept this license?                                                                                                    | I accept the agreement     I do not accept the agreement                                                                                          |                         |  |
| InstallBuilder                                                                                                    | < Back Next >                                                                                                    | Cancel                  |  |

(b)对话框2

图 5-8 安装过程中出现的对话框

| 🛞 😑 Installing Quartus Prime Standard Edition 18.1              | .0.625                                |
|-----------------------------------------------------------------|---------------------------------------|
| Installation directory                                          | (intel                                |
| Specify the directory where Quartus Prime Standard Edition 18.1 |                                       |
| Installation directory /root/intelFPGA/18.1                     |                                       |
|                                                                 |                                       |
|                                                                 |                                       |
| InstallBuilder                                                  |                                       |
|                                                                 | <pre>&lt; Back Next &gt; Cancel</pre> |

#### (c)对话框3

| 🛇 🖨 Installing Quartus Prime Standard Edition 18.1.0.625                                                                             |         |
|----------------------------------------------------------------------------------------------------|---------|
| Installation directory                                                                                                    | (intel) |
| Specify the directory where Quartus Prime Standard Edition 18.1.0.625 will be installed Installation directory //home/intelFPGA/18.1 |         |
| InstallBuilder                                                                                                    | Cancel  |

#### (d)对话框4

| 😒 🖨 Installing Quartus Prime Standard Edition 18.1.0.625                                                                                                    |                                                                                                    |  |  |
|----------------------------------------------------------------------------------------------------|----------------------------------------------------------------------------------------------------|--|--|
| Select Components                                                                                                    | (intel)                                                                                                    |  |  |
| Select the components you want to install                                                                                                    |                                                                                                    |  |  |
| Control Control Contro Control Control Control Control Control Control Control Control Co | You can add additional device support to an<br>existing Quartus Prime software installation<br>without having to reinstall the entire software<br>package. Use the Install Devices command on<br>the Tools menu in the Quartus Prime software to<br>get started.<br>Select a component for more information |  |  |
| InstallBuilder                                                                                                    | < Back Next > Cancel                                                                                                    |  |  |

(e)对话框5

图 5-8 (续)

| 🛛 🖨 Installing Quartus Prime Standard Edition 18                                                                             | .1.0.625 |        |         |
|----------------------------------------------------------------------------------------------------|----------|--------|---------|
| Ready to Install                                                                                                    |          |        | (intel) |
| Summary:<br>Installation directory: /home/intelFPGA/18.1<br>Required disk space: 10081 MB<br>Available disk space: 145486 MB |          |        |         |
| InstallBuilder                                                                                                    | < Back   | Next > | Cancel  |

(f)对话框6

| 🕲 😑 Installing Quartus Prime Standard Edition 18.1.0.625            |         |  |  |
|---------------------------------------------------------------------|---------|--|--|
| Installing                                                          | (intel) |  |  |
| Wait while Setup installs Quartus Prime Standard Edition 18.1.0.625 |         |  |  |
| Installing                                                          |         |  |  |
| Unpacking files                                                     |         |  |  |
|                                                                     |         |  |  |
|                                                                     |         |  |  |
|                                                                     |         |  |  |
| InstallBuilder-                                                     |         |  |  |
| < Back Next >                                                       | Cancel  |  |  |

(g)对话框7

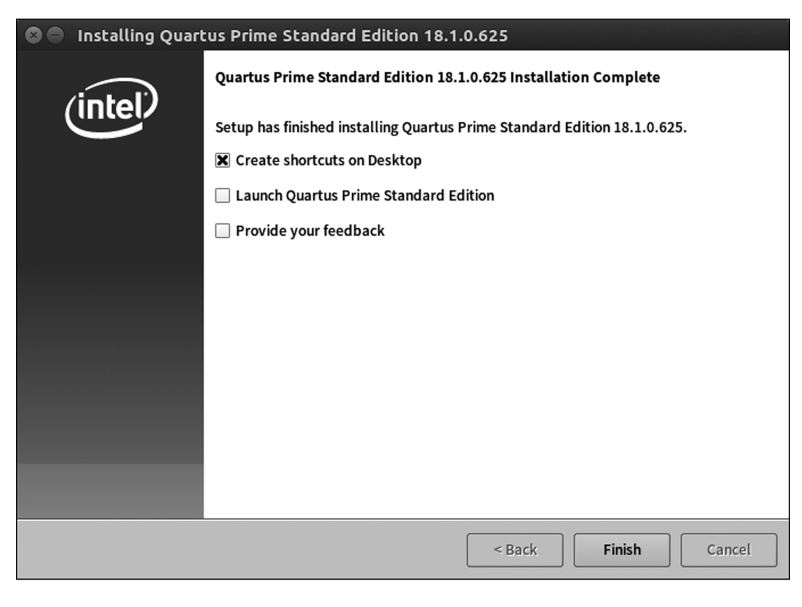

(h) 对话框8

图 5-8 (续)

**OpenCL异构计算**——入门FPGA和TensorFlow神经网络

若桌面快捷方式无法创建,则需要在"/home/intelFPGA/18.1/quartus/bin"目录下运行终端命令 sudo ./quartus。

#### 2. License 配置

切换到"/home/intelFPGA/18.1/quartus/bin"目录下,运行命令 sudo ./quartus。 Quartus Prime 软件第一次运行时需要配置 License,弹出如图 5-9 所示的配置请求对话框。选择最后一个选项"If you have a valid license file, specify the location of your license file",单击 OK 按钮,弹出如图 5-10 所示的对话框,在 License file 信息栏中选择 License.dat 文件所在的目录,作者计算机中的 License.dat 文件在"/home/intelFPGA/" 目录下,因此该信息栏显示的信息为"/home/intelFPGA/License.dat"。设置好后,单击 OK 按钮,完成 License 配置。

| 🕲 🗊 License Setup Required                                                                                       |
|----------------------------------------------------------------------------------------------------|
| ▲ License file is not specified.                                                                                 |
| Select one of the following licensing options to get started:                                                    |
| Select one of the following options                                                                              |
| Connect to the Altera Self-Service Licensing Center                                                              |
| O Buy a Quartus Prime software license                                                                           |
| <ul> <li>Start the 30-day evaluation period with no license file (no device programming file support)</li> </ul> |
| $\textcircled{\ensuremath{\bullet}}$ If you have a valid license file, specify the location of your license file |
|                                                                                                    |
| OK Cancel                                                                                                    |

图 5-9 License 配置请求对话框

| Category:     |                                           |                                    |  |  |
|---------------|-------------------------------------------|------------------------------------|--|--|
| License Setup | License Setup                             |                                    |  |  |
|               | License file: /home/intelFPGA/license.dat |                                    |  |  |
|               | Current license                           | Download License                   |  |  |
|               | Host ID Type: NIC ID                      | Begin 30-day Grace Period          |  |  |
|               | Host ID Value: 88d7f6c4                   | 58e5 🖌 Wait for floating licenses  |  |  |
|               | Licensed AMPP/MegaCore functions:         |                                    |  |  |
|               | Vendor                                    | Product                            |  |  |
|               | Altera (6AF7) Ni                          | os II Embedded Processor En 2037.1 |  |  |
|               | Local system info                         |                                    |  |  |
|               | Network Interface Card (NIC) ID: 8        | 8d7f6c468e5                        |  |  |
|               |                                           | OK Cancel Help                     |  |  |

图 5-10 License.dat 文件配置

### 5.4.2 安装 SoCEDS

(1)~(7)重复 5.3.1 节安装步骤中的(1)~(7)。

(8) 赋予安装文件可执行权限,输入命令 chmod + x SoCEDSSetup-18.1.0.625-linux.run。

(9) 执行安装,输入命令/SoCEDSSetup-18.1.0.625-linux.run。

在安装过程中会出现图 5-11(a)~图 5-11(h)的 8 个对话框,图 5-11(b)中需要选择"I accept the agreement"选项。

| Se Installing Intel SoC FPGA Embedded Development Suite Standard Edition 18.1.0.625 |                                                                                                    |  |  |
|-------------------------------------------------------------------------------------|----------------------------------------------------------------------------------------------------|--|--|
| (intal)                                                                             | Setup - Intel SoC FPGA Embedded Development Suite Standard Edition 18.1.0.625<br>Welcome to the Intel SoC FPGA Embedded Development Suite Standard Edition<br>18.1.0.625 Setup Wizard. |  |  |
| interv                                                                              |                                                                                                    |  |  |
|                                                                                     | For more information about Intel FPGA software, go to http://www.altera.com.                                                                                                    |  |  |
|                                                                                     |                                                                                                    |  |  |
|                                                                                     |                                                                                                    |  |  |
|                                                                                     |                                                                                                    |  |  |
|                                                                                     |                                                                                                    |  |  |
|                                                                                     |                                                                                                    |  |  |
|                                                                                     |                                                                                                    |  |  |
|                                                                                     |                                                                                                    |  |  |
|                                                                                     |                                                                                                    |  |  |
|                                                                                     | < Back Next > Cancel                                                                                                    |  |  |

(a) 对话框1

| 🛞 🔵 Installing Intel SoC FPGA Embedded Development Suite Standard Edition 18.1.0.625                                                 |                                                                                  |                      |                                                |
|----------------------------------------------------------------------------------------------------|----------------------------------------------------------------------------------|----------------------|------------------------------------------------|
| License Agreement                                                                                                    |                                                                                  |                      | (intel)                                        |
| You can view the full license<br>the license agreement files f<br>continuing with the installati<br><u>http://dl.altera.com/eula</u> | agreement at the link below or use<br>efore the installation. You must ac<br>on. | install_lic option f | irom command-line to get<br>e agreement before |
| INTEL SOC FPGA EMBEDD                                                                                                    | ED DEVELOPMENT SUITE (EDS)                                                       | LICENSE AGREEME      | NT VERSION 18.1                                |
| Copyright (C) 2018 Altera                                                                                                    | R) Corporation. All rights                                                       |                      |                                                |
| reserved. "Quartus" is a registered trademark of Intel Corporation or                                                                |                                                                                  |                      |                                                |
| Its subsidiaries                                                                                                    |                                                                                  |                      | •                                              |
| Do you accept this license?                                                                                                    | I accept the agreement                                                           |                      |                                                |
|                                                                                                    | O I do not accept the agreement                                                  |                      |                                                |
| InstallBuilder                                                                                                    |                                                                                  |                      |                                                |
|                                                                                                    |                                                                                  | < Back               | Next > Cancel                                  |

(b) 对话框2

图 5-11 SoCEDS 软件安装过程中出现的对话框